## The University of Texas RioGrande Valley

## Research

Adding a Delegate to your NCBI Account

- 1. Sign into your My NCBI account using your UTRGV Single Sign On credentials
- 2. Click on your email address on the upper right-hand corner of the screen and select "Account Settings"

| NIH National Library of Medicine<br>National Center for Biotechnology Information |              |                                 |        |                    |                                             |            |                |                             | × |
|-----------------------------------------------------------------------------------|--------------|---------------------------------|--------|--------------------|---------------------------------------------|------------|----------------|-----------------------------|---|
| My NCBI Customize this page   NCBI Site Pr                                        |              |                                 |        |                    |                                             |            |                | john.solis@utrgv.edu        |   |
| Sc                                                                                | SciENcv      |                                 |        |                    |                                             |            | Saved Searches | Publications                |   |
| 1                                                                                 | Name<br>test | Last Updat<br>Yesterday 1:18 PM | e<br>F | Sharing<br>Private | Type<br>NIHBiosketch3<br><u>Manage SciE</u> | ×<br>Ncv » | You don't h    | Account settings<br>Log out |   |

- 3. Under the Delegates section of the page click on the button titled "Add delegate"
- 4. Type out the UTRGV email address of the person you would like to add as your delegate. Then click on the save button

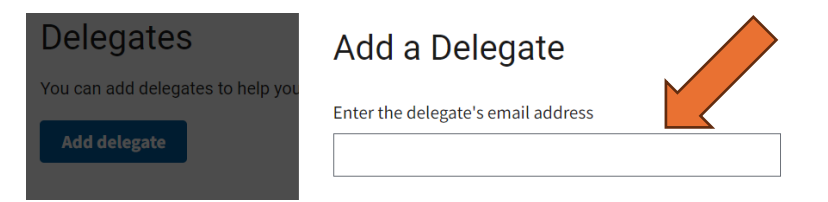

- 5. The system will automatically send an email letting the recipient know they are getting access as a delegate.
- 6. The delegate will now have access to the following:
  - a. Create and edit your Biosketches
  - b. Create and edit current and pending support docs for NDF
  - c. Create and edit items in y our My Bibliography account
- 7. Delegates will not have access to
  - a. Add or edit your ORCiD #
  - b. Certification of NSF Proposals, only the PI can complete this task. However, after being certified the delegate can download.

Last revised 09/2024 Office of Research Enhancement